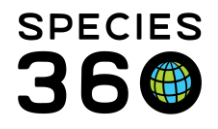

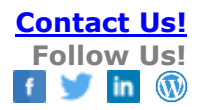

# **Calendar and Tasks**

The calendar in ZIMS, as well as the alerts for animals and enclosures can help support efforts across your facility.

This help document will show you how use the built-in calendar in ZIMS, and how tasks can help support your workflow.

## Contact SPECIES360 Support

| Iopics:                   |                                    |
|---------------------------|------------------------------------|
| Accessing My Calendar     | Adding Calendar Tasks              |
| Permissions               | Animal-Based Tasks                 |
| Opening My Calendar       | Enclosure-Based Tasks              |
|                           | Inserting Case Details             |
| <u>Navigation</u>         | Automatic Tasks                    |
| <u>Calendar Defaults</u>  | Creating from Clinical Notes       |
| <u>Calendar View</u>      | Creating from Prescriptions        |
| List View                 | Creating from Samples              |
|                           |                                    |
| Marking Tasks as Complete | Calendar Tasks in Basic Info Panel |
|                           | Medical Alert in Basic Info Panel  |
|                           | Exporting Calendar Tasks           |

# Accessing My Calendar

# Permissions

The calendar in ZIMS has its own role permissions to provide visibility to tasks for the following functionalities:

- Animal Alerts
- Animal Assessment/Observation
- Animal Enrichment Session
- Animal Measurement
- Enclosure Alert
- Enclosure Treatment Task
- Maintenance Task
- Medical Procedure
- Pathology
- Sample Collection

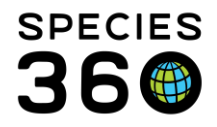

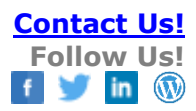

• Treatment/Prescription

The role creation is visible under medical and husbandry role management - note, the feature is not separate, both roles control access to the same features. It might be that your medical staff are only permitted a medical role in ZIMS, in that case their calendar access will be granted via their medical role.

The opposite might be true for a keeper or aquarist, their calendar access would be provided by a husbandry role.

#### Husbandry Role Management:

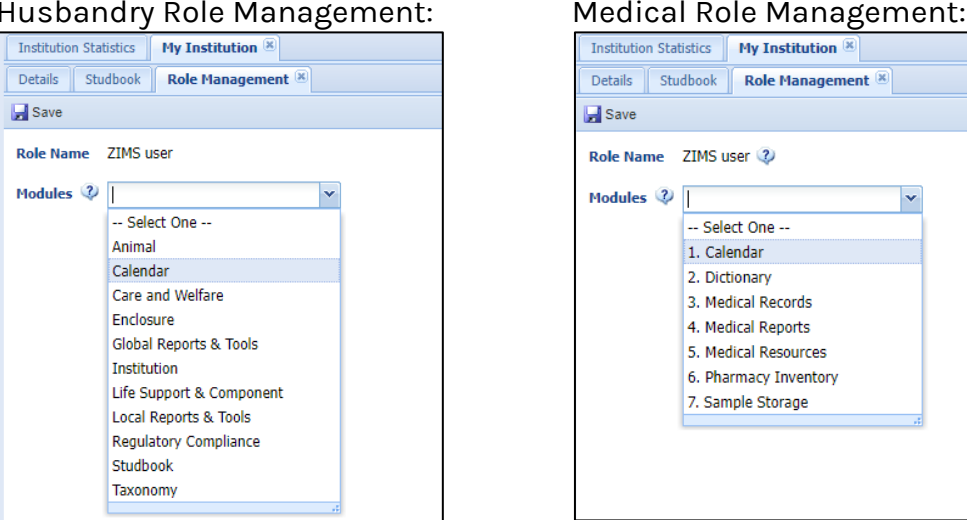

| Details Studbook Role Management 🛞          |             |                    |                           |                 |                           |           |  |  |
|---------------------------------------------|-------------|--------------------|---------------------------|-----------------|---------------------------|-----------|--|--|
| 🚽 Save                                      |             |                    |                           |                 |                           |           |  |  |
| Role Name ZIMS user 3<br>Modules 3 Calendar | ~           | ✓ Turn on module f | unctionality for this rol | e               |                           |           |  |  |
| Functionality                               |             |                    | Actions                   |                 |                           |           |  |  |
| Animal Alert                                | Search/View | 🗸 Add              | 🗹 Edit                    | Remove          | Provisional               |           |  |  |
| Animal Assessment/Obser                     | Search/View | 🗸 Add              | 🗹 Edit                    | Remove          | Provisional               |           |  |  |
| Animal Enrichment Session                   | Search/View | 🗸 Add              | 🗹 Edit                    | Remove          | Provisional               |           |  |  |
| Animal Measurement                          | Search/View | 🛃 Add              | 🗹 Edit                    | Remove          | Provisional               |           |  |  |
| Enclosure Alert                             | Search/View | 🛃 Add              | 🗹 Edit                    | Remove          | Provisional               |           |  |  |
| Enclosure Treatment Task                    | Search/View | 🛃 Add              | 🛃 Edit                    | Remove          | Provisional               |           |  |  |
| Maintenance Task                            | Search/View | 🛃 Add              | 🛃 Edit                    | Remove          | Provisional               |           |  |  |
| Medical Procedure                           | Search/View | 🛃 Add              | 🛃 Edit                    | Remove          |                           |           |  |  |
| Pathology                                   | Search/View | 🗹 Add              | 🛃 Edit                    | Remove          |                           |           |  |  |
| Sample Collection                           | Search/View | 🗹 Add              | 🛃 Edit                    | Remove          |                           |           |  |  |
| Treatment/Prescription                      | Search/View | 🗹 Add              | 🛃 Edit                    | Remove          |                           |           |  |  |
|                                             |             |                    |                           |                 |                           |           |  |  |
|                                             |             |                    |                           | 🗹 Check all 🗹 C | heck all provisional 📃 Un | check all |  |  |

Note, if a user is assigned a calendar role under medical and husbandry, the access granted will defer to the role with the most amount of access.

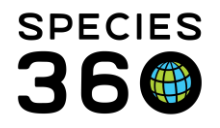

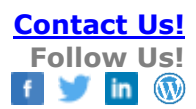

## **Opening My Calendar**

You can open My Calendar from the Start menu > Institution > My Calendar. If you have not opted to remove it, there is also a My Calendar icon on the desktop.

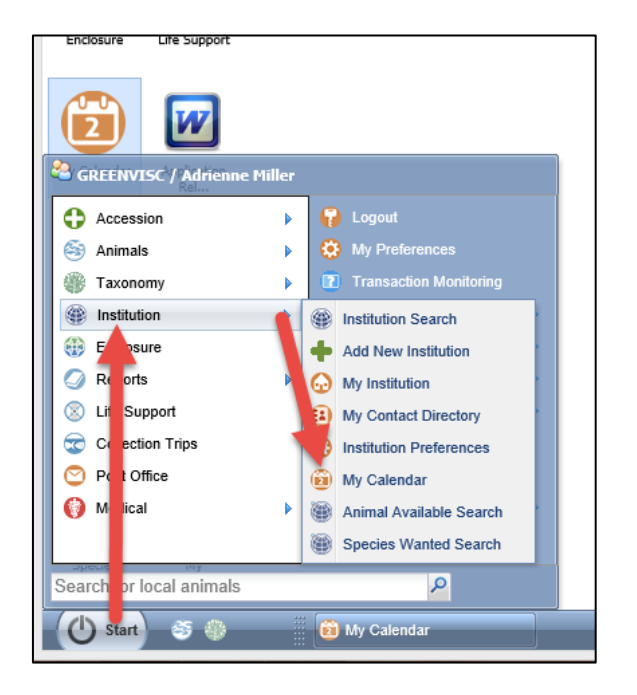

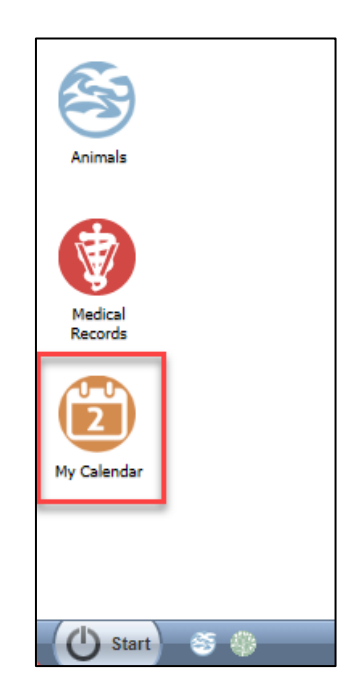

You can also navigate to calendar from the Medical Dashboard screen by clicking the My Calendar button in the top right corner.

| 😝 Medical Records                        |                 |                                                                                                    |                    |                                   |                                             |                       |                         |                  |           |                                                                                                    |                                                                                                    |                 |
|------------------------------------------|-----------------|----------------------------------------------------------------------------------------------------|--------------------|-----------------------------------|---------------------------------------------|-----------------------|-------------------------|------------------|-----------|----------------------------------------------------------------------------------------------------|----------------------------------------------------------------------------------------------------|-----------------|
| 🈁 New 🗸   🔪 Edit   🗶 Delete   🧮 Manage A | nimal Lists     | 🔹 😂 Reloa                                                                                                    | d medical list 🛛 🏹 | Export medical lis                | st 🛛 🕗 Medical Repor                        | ts <del>-</del> Medic | al Apps 🗸 🔘 S           | ample Storage    |           |                                                                                                    |                                                                                                    | 🔞 My Calendar   |
| Dashboard 😲                              |                 | Animal                                                                                                    |                    |                                   | Date                                        | Details               | F                       | Responsible Staf | f         | 🍣 🛛 Basic Info                                                                                                    | -                                                                                                    |                 |
| Select animal to see detail              |                 |                                                                                                    |                    | No recc                           | ord found.                                  |                       |                         |                  |           | Identifiers<br>Local ID<br>Current Enclosure<br>Sex<br>Scientific Name<br>Common Name<br>Birth<br>Age<br>Arrival<br>Owner | GAN: <u>15522-</u><br>103<br><u>Species360</u><br>Male<br>Dendrophryn<br>minutus<br>Toad<br>05/01/2022<br>0Y 0M 26D<br>05/01/2022<br><u>SPECIE360</u> | 01221<br>ilscus |
| Dashboard                                |                 |                                                                                                    |                    |                                   |                                             |                       |                         |                  |           | Holder 🐨<br>Last Weight                                                                                                   | SPECIE360                                                                                                    |                 |
| Clinical Notes                           | 2 Expor         | t to PDF   🔪                                                                                                    | Edit 🛛 🗙 Delete    |                                   |                                             |                       |                         | 🗖 Maxi           | mize      | Add New Weight<br>Collection                                                                                              | Primary Anin                                                                                                    | nal             |
| Diagnoses & Procedures                   | G/              | N                                                                                                    | Preferred ID       | Taxonomy                          |                                             | Sex                   | Birth Date              | Age              |           | Health Status                                                                                                    | Collection                                                                                                    |                 |
| Prescriptions/Treatments                 | Submiss         | Col         ISS22-01221         103         Dendrophryniscus minutus/Toad         Male         05/01/2022         0Y 0M 8D           Submission |                    |                                   |                                             |                       | Body Condition<br>Score | Undetermine      | <u>id</u> |                                                                                                    |                                                                                                    |                 |
| 🔋 Samples                                | Death<br>Date S | Date<br>ubmitted                                                                                                    |                    | 05/03/2022<br>00:00<br>05/09/2022 | Carcass Weight -<br>Measurement<br>Estimate |                       |                         | ~                |           | Medical Alerts<br>No Active Medical Aler<br>Active Problems                                                               | ts Found                                                                                                    |                 |

#### Back to Topics

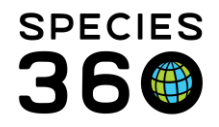

# Navigating My Calendar

# Calendar Defaults

When you first open My Calendar, it will default to view "All" calendars (1), which will show all tasks in the calendar. You can use the drop-down menu to select which calendar you wish to see. You can select a specific user (e.g. yourself), or a team. Selecting a team will show you all of the calendar tasks assigned to a user within that team.

E.g., Selecting Veterinary Team will show all calendar tasks assigned to the Veterinary Team, Vet 1 and Vet 2.

If you have chosen a specific calendar to view, ZIMS will remember that default the next time you open My Calendar.

When you first open My Calendar, it will default to view in <u>Calendar View</u>. You can click on the List View button in the top right (2) to switch to <u>List View</u>.

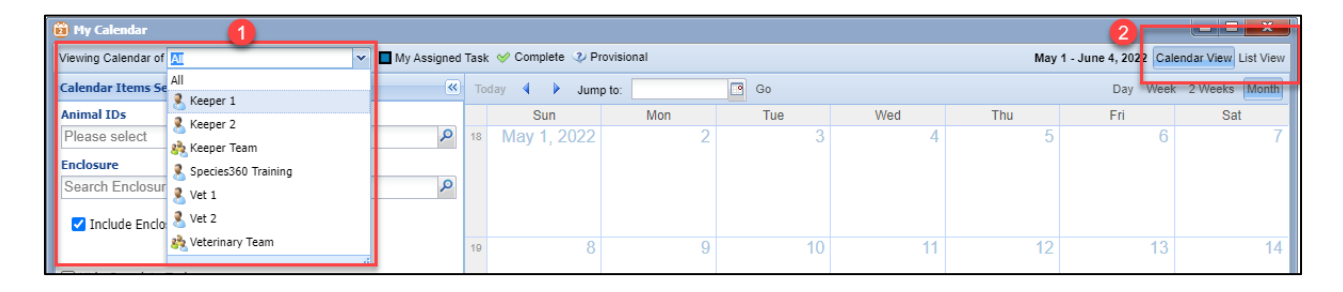

# **Calendar View**

Calendar view displays the calendar all tasks in a grid view. You can switch to view a single day, a week, 2 weeks, or the whole calendar month (1).

You can filter the calendar to view tasks for specific animals or enclosures (2), and choose to hide completed tasks (3).

You can also use the 'Task Types' menu (4) to filter the calendar. Simply click on each task type to hide those tasks and click again to turn them back on. Hidden tasks in the Task Types menu are lighter in color with white lines (5).

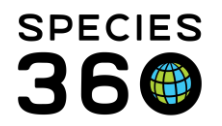

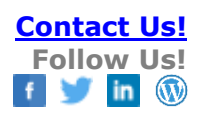

| 😰 My Calendar                                             |        |                        |                        |                               |                    |                        |                      |                         |
|-----------------------------------------------------------|--------|------------------------|------------------------|-------------------------------|--------------------|------------------------|----------------------|-------------------------|
| Viewing Calendar of All                                   | l Task | 🛛 🎸 Complete 🔮 Provi   | sional                 |                               |                    |                        | May 1 - June 4, 2022 | Calendar View List View |
| Calendar Items Search 😲                                   | То     | day 🖣 🕨 Jump to        |                        | Go Go                         |                    |                        | Day We               | eek 2 Weeks Month       |
| Animal IDs                                                |        | Sun                    | Mon                    | Tue                           | Wed                | Thu                    | Fri                  | Sat                     |
| Please select                                             | 18     | May 1, 2022            | 2                      | 3                             | 4                  | 5                      | 6                    | 7                       |
| Enclosure                                                 |        |                        | Lameness reported      | Observe T01 walkin            | Measure Mountain C | Chicken frog lengths T | 018 / Mountain chick |                         |
| Search Enclosure                                          |        |                        |                        |                               |                    |                        |                      |                         |
| ☑ Include Enclosures Below                                |        |                        |                        |                               |                    |                        |                      |                         |
|                                                           | 19     | 8                      | 9                      | 10                            | 11                 | 12                     | 13                   | 14                      |
| Hide Complete Tasks                                       |        | Pool level reducing. C | Check levels daily Ale | ert for Enclosure: <u>PP1</u> | GA planned for T01 |                        |                      |                         |
| Task Types 4                                              |        |                        |                        |                               |                    |                        |                      |                         |
| Animal Alert                                              | 20     | 15                     | 16                     | 17                            | 18                 | 19                     | 20                   | 21                      |
| Animal Measurement                                        |        | Urine / Red panda / 2  | 2 animals              |                               |                    |                        |                      |                         |
| Enclosure Alert<br>Medical Procedure<br>Samole Collection |        |                        |                        |                               |                    |                        |                      |                         |
| Prescription Treatment                                    | 21     | 22                     | 23                     | 24                            | 25                 | 26                     | Today 12:05pm        | 28                      |
| Pathology                                                 |        |                        |                        |                               |                    |                        |                      | Start Ofloxacin 0.3     |
| Enrichment Item Session 5                                 |        |                        |                        |                               |                    |                        |                      |                         |
| Enclosure Treatment Task                                  |        |                        |                        |                               |                    |                        |                      |                         |
|                                                           | 22     | 29                     | 30                     | 31                            | Jun 1              | 2                      | 3                    | 4                       |
|                                                           |        |                        |                        |                               |                    |                        |                      |                         |
| 🖉 Reset 🔍 Search                                          |        |                        |                        |                               |                    |                        |                      |                         |

Tasks which have been added as "all day" will appear as a solid color. Tasks which have been added for a specific time within a day appear with a white background and text color of the task (in this case below, black text for a medical procedure).

| Today 🖣 🕨 Jump to:            | Go Go                          |              |                             |                             |        | Day Week 2 Weeks Month |
|-------------------------------|--------------------------------|--------------|-----------------------------|-----------------------------|--------|------------------------|
| May 8, 2022                   | Mon 9                          | Tue 10       | Wed 11                      | Thu 12                      | Fri 13 | Sat 14                 |
| Pool level reducing. Check le | vels daily Alert for Enclosure | : <u>PP1</u> | GA planned for T01 T01 / Li | 12:00 GA for T02 T02 / Lior |        |                        |
|                               |                                |              |                             |                             |        |                        |
|                               |                                |              |                             |                             |        |                        |
|                               |                                |              |                             |                             |        |                        |
|                               |                                |              |                             |                             |        |                        |
| 15                            | 16                             | 17           | 18                          | 19                          | 20     | 21                     |
| Urine / Red panda / 2 anima   | ls                             |              |                             |                             |        |                        |

In the Day or Week view, tasks which have been added as "all day" will appear at the top of the day. Tasks which have been added for a specific time within the day will appear in the day view.

| Today | 4 ►     | Jump to:            | Go Go                          |                 |                          |                             |        | Day Week 2 Weeks Month |
|-------|---------|---------------------|--------------------------------|-----------------|--------------------------|-----------------------------|--------|------------------------|
|       |         | May 8, 2022         | Mon 9                          | Tue 10          | Wed 11                   | Thu 12                      | Fri 13 | Sat 14                 |
|       | Pool le | vel reducing. Check | levels daily Alert for Enclose | ure: <u>PP1</u> | GA planned for T01 T01 / |                             |        |                        |
| Tram  |         |                     |                                |                 |                          |                             |        | · · · · ·              |
| 12pm  |         |                     |                                |                 |                          | 12:00 GA for T02 T02 / Lion |        |                        |
|       |         |                     |                                |                 |                          | /                           |        |                        |
| Tpm   |         |                     |                                |                 |                          |                             |        |                        |
| 2pm   |         |                     |                                |                 |                          |                             |        |                        |
| 2     |         |                     |                                |                 |                          |                             |        |                        |
| opm   |         |                     |                                |                 |                          |                             |        |                        |
| 4pm   |         |                     |                                |                 |                          |                             |        |                        |
|       |         |                     |                                |                 |                          |                             |        |                        |

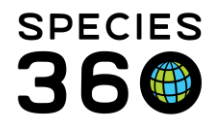

Tasks which have been assigned to you (the logged-in user) will appear with a black border. Here, the "Whole Blood" samples have been assigned to the logged-in user.

|                                                     |                       |                                        |                               | 1                           |
|-----------------------------------------------------|-----------------------|----------------------------------------|-------------------------------|-----------------------------|
| 8                                                   | 9                     | 10                                     | 11                            | 12                          |
| Pool level reducing. Check levels daily Alert for E | inclosure: <u>PP1</u> | Plasma / Lion /                        | / T03 / LZH22-00003 Whole Blo | ood / Lion / T03 / LZH22-0( |
|                                                     | V Whole Bloo          | od / Lion / TO2 / LZH22 GA planned for | r T01 T01 / Lion / ~ 12:00 GA | for T02 T02 / Lion / ~      |
|                                                     |                       | <b>A</b>                               |                               |                             |
|                                                     |                       | 1                                      |                               |                             |

To add a new task in Calendar View, click on a date to bring up a new task. See <u>Adding</u> <u>Calendar Tasks</u> for more instructions.

Double click on a calendar entry to edit or delete the entry, or to mark the entry as completed.

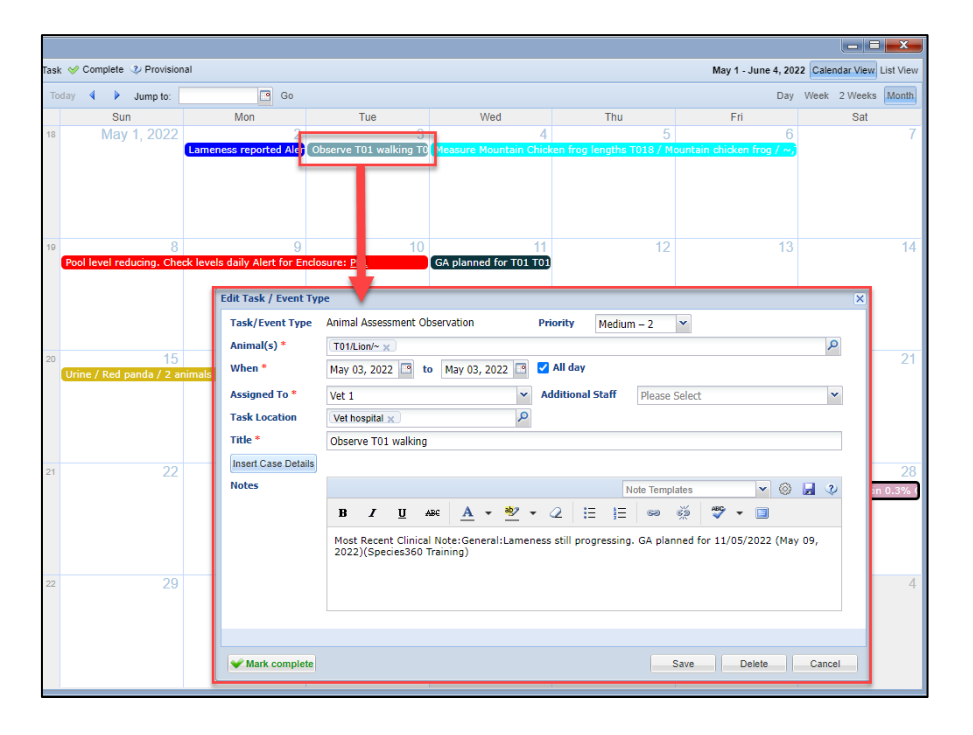

You can click and drag an entry to move it to another date. Alternatively, you can right click an entry to bring up the menu to edit, delete or move the entry

| То | day 🖣 🕨 Jump to: 🛛 | Go Go                  |                        |
|----|--------------------|------------------------|------------------------|
|    | Sun                | Mon                    | Tue                    |
| 18 | May 1, 2022        | 2                      | 3                      |
|    |                    | Lameness reported Aler | Observe T01 walking T0 |
|    |                    | 🔯 Edit Details         |                        |
|    |                    | 🗙 Delete               |                        |
|    |                    | 🛗 Move to              | F                      |
|    | 0                  | 0                      | 10                     |

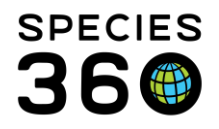

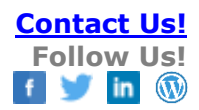

## Back to Topics

#### List View

| ı | ict  | viow | displa | الد ويرد | oftha  | tacke | in 2 | lict |
|---|------|------|--------|----------|--------|-------|------|------|
| L | .ιδι | view | uispia | ays an   | or the | LASKS | ma   | πδι. |

| B My Calendar                                                                                                    |   |             |                   |      |                     |                   |                                         |                  |               |                 |                   |           |
|----------------------------------------------------------------------------------------------------|---|-------------|-------------------|------|---------------------|-------------------|-----------------------------------------|------------------|---------------|-----------------|-------------------|-----------|
| 💠 Add New Task 💙                                                                                                    |   |             |                   |      |                     |                   |                                         |                  |               |                 | Calendar          | View List |
| Calendar Items Search 🕴                                                                                                    | ~ | Calendar It | em Search Results |      |                     |                   |                                         |                  |               |                 |                   | 4 6       |
| Responsible Party 🥹 🛛 🕛                                                                                                    |   | Done        | Date              |      | Entity Name         | Event Type        | Title                                   | Additional Staff | Task Location | Assigned To     | Current Enclosure | Actions   |
| Please Select                                                                                                    | * |             | May 02, 2022      | ۱) 🕲 | T01   Lion          | Animal Alert      | Lameness reported                       | ~                | ~             | Keeper 1        | TRAINING          | 1         |
| Date Range                                                                                                    |   |             | May 03, 2022      | ۱) 🍪 | T01   Lion          | Animal Assessm    | Observe T01 walking                     | ~                | ~             | Vet 1           | TRAINING          |           |
| From                                                                                                    |   |             | May 04, 2022      | ) 🕲  | T018   Mountain chi | Animal Measure    | Measure Mountain Chicken frog leng      | ~                | ~             | Keeper Team     | MCF1 + 2 more     |           |
| May 01, 2022                                                                                                    |   |             | May 08, 2022      |      | PP1                 | Enclosure Alert   | Pool level reducing. Check levels daily | ~                | ~             | Keeper Team     |                   | -         |
| То                                                                                                    |   |             | May 11, 2022      | ) 🕲  | T01   Lion          | Medical Procedure | GA planned for T01 🥥                    | Vet 2            | Vet hospital  | Vet 1           | TRAINING          |           |
| May 28, 2022                                                                                                    |   |             | May 15, 2022      | ) 🕄  | T04   Red panda +   | Sample Collection | Urine / Red panda / 2 animals           | ~                | Vet hospital  | Keeper Team     | TRAINING + 1      | -         |
| 1107 207 2022                                                                                                    |   |             | May 23, 2022      | ) 🕄  | T019   Mountain chi | Pathology         | Perform pathology for T019              | ~                | Vet hospital  | Vet 1           | MCF1              |           |
|                                                                                                    |   |             | May 23, 2022      |      | PP1                 | Enclosure Treat   | Treat water with antibiotic             | ~                | Vet hospital  | Keeper 2        |                   |           |
| Animal IDs                                                                                                    | 0 |             | May 28, 2022      | ) 🕲  | T02   Lion          | Prescription Tre  | Start Ofloxacin 0.3% Ophthalmic 3 d     | ~                | ~             | Species360 Trai | TRAINING          | 90        |
| indosure<br>Search Enclosure<br>Include Enclosures Below                                                                     | Q |             |                   | Ī    |                     |                   |                                         |                  | l             | ZIMS            | 5                 |           |
| Task Types<br>Animal Assessment Observation<br>Animal Assessment<br>Enclosure Alert<br>Medical Procedure<br>Sample Calection |   |             |                   |      |                     |                   |                                         |                  |               |                 |                   |           |
| Prescription Treament<br>Pathology<br>Enrichment Item Session<br>Maintenance Task<br>Enclosure Treatment Task                |   |             |                   |      |                     |                   |                                         |                  |               |                 |                   |           |

You can edit any task in the list by double clicking the task to open.

You can again use the search filters (1) to search for tasks for a specific animal, enclosure, team/user, and to hide completed tasks. There is the additional option in list view of searching for a specific date range.

From the list view, you can mark items as complete by clicking the check box in the Done column (2).

You can navigate straight to the animal's husbandry or medical record by clicking on the icons (3).

You can hover over any information that is too long for the column (e.g. Current Enclosure column: *TRAINING + 1*).

For any task which has been entered by a user (i.e., not automatically created by ZIMS), you can click the clone icon (4) to clone the task and save for another animal/enclosure/date.

For any tasks which have been automatically generated by ZIMS (e.g., through a prescription), the clone icon will be blocked (5).

You can click on the *i* icon (6) to see a summary of the medical records (below) for the animal in the task.

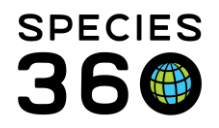

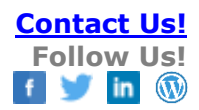

| edical Records Summary |                  |                                |                                                                                                    |                |                        |  |  |
|------------------------|------------------|--------------------------------|----------------------------------------------------------------------------------------------------|----------------|------------------------|--|--|
| Export t               | o Excel 🛛 🎇      | Export to PDF                  |                                                                                                    |                |                        |  |  |
| Animal II              | )                | 1001 / Famala                  |                                                                                                    |                |                        |  |  |
| Current M              | 1 / LZHZZ-00     | es and Treatm                  | ents                                                                                                    |                |                        |  |  |
| Date                   | Record T         | уре                            | Details                                                                                                    | Responsible St | aff                    |  |  |
| ~                      |                  |                                | No data found                                                                                                  |                |                        |  |  |
| Medical F              | lecords Sun      | nmary (last 12                 | months)                                                                                                    |                |                        |  |  |
| Date                   | Record<br>Type   | Details                        |                                                                                                    |                | Responsible<br>Staff   |  |  |
| May 09,<br>2022        | Clinical<br>Note | Lameness stil                  | l progressing. GA planned for                                                                                  | 11/05/2022     | Species360<br>Training |  |  |
| May 06,<br>2022        | Clinical<br>Note | Lameness pro                   | Lameness progressing. Species360<br>Training                                                                   |                |                        |  |  |
| May 03,<br>2022        | Clinical<br>Note | Vet observed<br>monitored over | Vet observed animal, slight lameness in back right. To be Species360<br>monitored over next few days. Training |                |                        |  |  |
| May 02,<br>2022        | Clinical<br>Note | Keepers repor                  | t lame last thing. To be obse                                                                                  | rved tomorrow. | Species360<br>Training |  |  |
|                        |                  |                                |                                                                                                    |                |                        |  |  |

You can add a new task by clicking on the Add New Task button (7) in the top left corner. See Adding Calendar Tasks for more instructions.

Back to Topics

# Adding Calendar Tasks

Calendar tasks can be added directly into the calendar in Calendar View and List View, from specific areas within the medical module and husbandry module.

When adding a new task from My Calendar, left click anywhere on the calendar in Calendar View, or click Add New Task in List View.

You first need to choose the type of Task/Event you want to add:

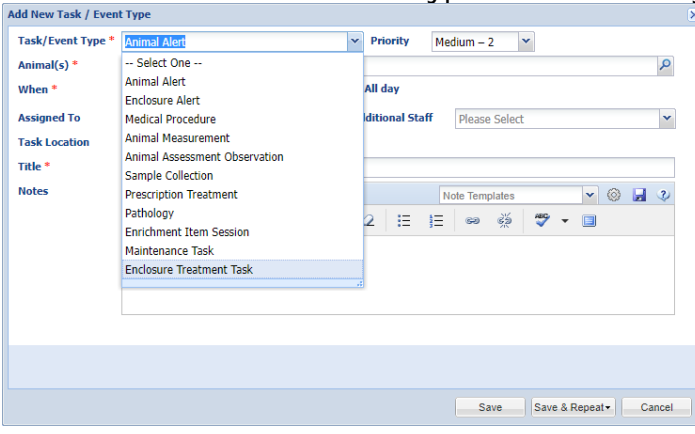

There are 11 types of task that can be added:

| Animal-Based Tasks            | Enclosure-Based Tasks   |
|-------------------------------|-------------------------|
| Animal Assessment Observation | Enclosure alert         |
| <u>Animal Alert</u>           | Enclosure Treatment Tas |
| Animal Measurement            | <u>Maintenance Task</u> |
| Enrichment Item Session       |                         |

ask

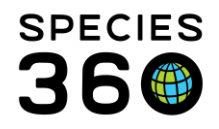

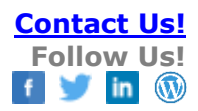

<u>Medical Procedure</u> <u>Pathology</u> <u>Prescription Treatment</u> <u>Sample Collection</u> Medical Alert in Basic Info <u>Clinical Notes</u>

# Animal-Based Calendar Tasks

Animal-based calendar tasks require the same information. To complete the task you will need to record:

- The animal or animals assigned the task
- The date and time of the task
- Who the task is assigned to
- The title of the task (i.e., what the task is about)

You also have the option to record:

- The priority
- Any additional staff associated with the task
- The location of the task (an enclosure code)
- Any additional notes

| dd New Task / Even | t Туре                                              |     |
|--------------------|-----------------------------------------------------|-----|
| Task/Event Type *  | Animal Assessment Observation Priority Medium – 2 Y |     |
| Animal(s) *        | S.                                                  | Q   |
| When *             | May 16, 2022 📑 to May 16, 2022 🖪 🗹 All day          |     |
| Assigned To *      | Please Select   Additional Staff Please Select      | ~   |
| Task Location      | Search P                                            |     |
| Title *            |                                                     |     |
| Notes              | Note Templates 🛛 🖌 🛞 🚽                              | 2)  |
|                    | B I U AS€ A - ♥ - 2 != != ∞ ∞ ♥ - □                 |     |
|                    |                                                     |     |
|                    |                                                     |     |
|                    |                                                     |     |
|                    |                                                     |     |
|                    |                                                     |     |
|                    |                                                     |     |
|                    |                                                     |     |
|                    | Save & Repeat - Can                                 | cel |

## Animal Alert

Animal Alerts require the same information as the <u>Animal-based tasks</u>, but in addition Animal Alerts can also be added from an animal's record within the Alerts grid. The Animal Alert task will display in both the animal record and Calendar regardless of where it was entered.

Animal Alert from the Husbandry module:

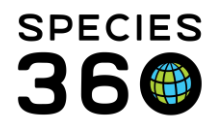

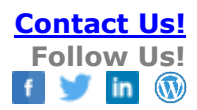

| ch Adminus By IdentifierGAN                                                                                                    | mals                                  |                                |                                                                                                    |                                                  |                                |                    |
|----------------------------------------------------------------------------------------------------|---------------------------------------|--------------------------------|----------------------------------------------------------------------------------------------------|--------------------------------------------------|--------------------------------|--------------------|
| Statistics       ISS21-01138/102/Abhrus fulgers #         Details       Nore Details       Nore Solds         Statistics       Colds per all       Colds per all       Colds per all         Statistics       Colds per all       Colds per all       Colds per all         Statistics       GAM: ISS21-01138 / Docd / Hale       Image: Sold per all       Colds per all         Individual       GAM: ISS21-01138 / Docd / Hale       Image: Sold per all       Colds per all         Sold: Sold       Colds per all       Colds per all       Colds per all         Sold: Sold       Colds per all       Colds per all       Colds per all         Sold: Sold:       Colds per all       Colds per all       Colds per all         Sold: Colds       Colds per all       Colds per all       Colds per all         Sold: Colds       Colds per all       Colds per all       Colds per all         Sold: Colds per all       Colds per all       Colds per all       Colds per all         Sold: Colds per all       Colds per all       Colds per all       Colds per all         Sold: Colds per all       Colds per all       Colds per all       Colds per all       Colds per all         Sold: Colds per all       Colds per all       Colds per all       Colds per all       Colds per all </td <td>h Animals By Identifie</td> <td>er/GAN</td> <td>P 3 Filter By Institution</td> <td>🔎 🗄 Your animal lists 💞</td> <td>Global Admin Functionalities 💞</td> <td>Batch Measurements</td>                                                                                                    | h Animals By Identifie                | er/GAN                         | P 3 Filter By Institution                                                                                                    | 🔎 🗄 Your animal lists 💞                          | Global Admin Functionalities 💞 | Batch Measurements |
| Details     Nore Details     Note A Closervetion <sup>4</sup> / <sup>4</sup> Mayer Unde Kenett     My Transactions       Image: Section - Section - Se                                                                                                    | Statistics ISS21-01                   | 1138/102/Ailurus fulgens 🗵     |                                                                                                    |                                                  |                                |                    |
| Conception provided all Contages all Contages all Con                                                                                                    | Details More Detail                   | Is Note & Observation 2 Major  | Life Event My Transactions                                                                                                    |                                                  |                                |                    |
| Individual Death in       GAN: 15521-01138 / Dead / Hale         Individual Death in       GAN: 15521-01138 / Dead / Hale         Social D       [102/0700000         Social D       [102/0700000         Social D       [102/0700000         Social D       [102/0700000         Social D       [102/0700000         Social D       [102/0700000         Social D       [102/0700000         Social D       [102/0700000         Social D       [102/0700000         Social D       [102/0700000         Social D       [102/0700000         Social D       [102/0700000         Social D       [102/0700000         Brith / Age       More Text         More Text       More Text         More Text       More Text         More Text       More Text         More Text       More Text         More Text       More Text         More Text       More Text         More Text       More Text         More Text       More Text         More Text       More Text         More Text       More Text         More Text       More Text         More Text       More Text                                                                                                    | an 🔁 🛛 🖾 Expand all                   | I E Collanse all 🔊 Actions 🖌 🌈 | Madical Pacorde Lal Animal Graphing Too                                                                                                    | 1                                                |                                |                    |
| Isast: Info    Individual GAN: 15521-01138 ( Dead / Hale   Local ID [102/3PECEIS0]   Prefered ID 192   Socies Individual Status   ICC: EN CITES: I CITESU: A   Statubooks: GAA, NUZA, ZAA   Birth / Age   Wid Birth/Isach   Birth / Age   Mid Birth/Isach   Birth / Age   Mid Birth/Isach<                                                                                                    | · · · · · · · · · · · · · · · · · · · |                                | And the second s and second s and s and s and s |                                                  |                                |                    |
| <ul> <li>Constraint Status</li> <li>Constraint Status</li> <li>Constraint S</li></ul>                                                                                                    | Basic Info                            |                                |                                                                                                    | Identifiers                                      |                                |                    |
| Individual CARI: ISS21-01138 / Dead / Hale   Local ID (DX)(SPCCIESNO)   Prietrand ID 102   Species California   Justic Crites: IC/Crites: IC/Crite: IC/Crite: IC/Cr                                                                                                    | 4 🕸 🖪 🔒                               |                                |                                                                                                    | Click here for details                           |                                |                    |
| Individual     GAH: ISS21 0113 (Podd / Hale       Local ID     [102/FECEIBO]       Preferred ID     192       Socies     Individual formation (Podd / Hale       Socies     Individual formation (Podd / Hale       Socies     Individual formation (Podd / Hale       Socies     Individual formation (Podd / Hale       Socies     Individual formation (Podd / Hale       Socies     Individual formation (Podd / Hale       Widd Berch / Isach     Individual formation (Podd / Hale       Birth / Age     Midd Berch / Isach       Birth / Age     Midd Berch / Isach       Birth / Age                                                                                                    |                                       |                                |                                                                                                    |                                                  |                                |                    |
| Local ID [ID2/PFCEEX80]   Performed D 102   Species IN Marcos Molesce / Cata anada   IFU/D EXECTORS / CITSES / CITSES                                                                                                    | Individual                            | GAN: I5521-01138 / De          | ead / Male                                                                                                    | Parent Info                                      |                                |                    |
| Preferred ID       102       Interviewed ID         Species       Interviewed ID       Interviewed ID         Species       Interviewed ID       Interviewed ID                                                                                                    | Local ID                              | [102/SPECIE360]                | NO IMAGE                                                                                                    | <ul> <li>&lt;- Click here for details</li> </ul> |                                |                    |
| Species  Advances fuel contain  Chine J  Chine J  Chine                                                                                                    | Preferred ID                          | 102                            | AVAILABLE                                                                                                    |                                                  |                                |                    |
| Birth Loction   Subloods: CAZ, WAZ, ZAZ   Birth Loction   Query Start, WAZ, CAZ, ZAZ   Birth Loction   Query Start, WAZ, WAZ, ZAZ   Birth Loction   Query Start, WAZ, WAZ, ZAZ   Birth Loction   Query Start, WAZ, WAZ, ZAZ   Birth Loction   Net Yaat   Net Yaat   Net                                                                                                    | Species                               | Ailurus fulgens /              | Red panda                                                                                                    | Lengths                                          |                                |                    |
| Birth Location       China /         Wild Birth Type       Wild Birth/Latch         Birth / Age       Anter Newsky         Birth / Collection       Next Newsky         Next Start Late*       Next Newsky         Birth / Age       Next Newsky         Birth / Age       Next Newsky         Birth / Age       Next Newsky         Next Start Late*       Next Newsky         Birth / Age       Next Newsky         Birth / Age       Next Newsky         Birth / Age       Next Newsky         Birth / Age       Next Newsky         Birth / Age       Next Newsky         Next Newsky       Next Newsky         Next Newsky       Next Newsky         Next Newsky       Next Newsky         Next Newsky       Next Newsky         Next Newsky       Next Newsky         Next Newsky       Next Newsky         Next Newsky       Next Newsky         Next Next Newsky       Next Newsky         Next Next Next Next Next Next Next Next                                                                                                    |                                       | Studbooks: FAZA, WAZ           | A AZA ZAA                                                                                                    | Click here for details                           |                                |                    |
| © Brith Type Wild Brith/Itatab   Brith Age Add Inex Anti   Brith Age Add Inex Anti   Halt Status Provide Status   Body Condition Add Inex Status   Body Condition Add Inex Status   Body Condition Add Inex Status   Body Condition Add Inex Status   Body Condition Add Inex Status   Body Condition Add Inex Status   Body Condition Add Inex Status   Body Condition Inex Status   Body Condition Inex Status   Body Condition Hondon Inex Status   Body Condition Hondon Inex Status                                                                                                    | Birth Location                        | China /                        |                                                                                                    |                                                  |                                |                    |
| Bith / Ap     Add then Add:       Bith / Ap     Add then Add:       Next Text*     Next Provide       Next Start Starts     Next Provide       Next Start Starts     Next Start Starts       Next Start Starts     Next Start Starts       Next Start Starts     Next Start Starts       Next Start Starts     Next Start Starts       Next Start Starts     Next Start Starts       Next Start Starts     Next Start Starts       Next Start Start Start Starts     Next Start Starts       Next Start Start Start Start Starts     Next Start Start Start Start Start Start Start Start Start Start Start Start Start Start Start Start Start Start Start Start Start Start Start Start Start                                                                                                    | a Birth Type                          | Wild Birth/Hatch               |                                                                                                    | Rearing                                          |                                |                    |
| Let: Collection       Aler trait         Individual Death II       Aler Short Time         Individual Death II       Aler Short Time         Individual Death II       Aler Short Time         Individual Death II       Aler Times Time         Individual Death II       Aler Times Times         Individual Death II       Aler Times Times         Individual Death II       Aler Times Times         Individual Death II       Times Times         Individual Death II       Times Times         Images       Images         Images       Images                                                                                                    | Birth / Age                           | Add New Alert                  | ×                                                                                                    | Click here for details                           |                                |                    |
| Wet State Units:       Provide State:         Head IN States:       And rest State Units:         Body Condition       And rest State Units:         D       Chick here for<br>Concersing Transac_community         D       Chick here for<br>Concersing Transac_community         D       Chick here for<br>D         D       Chick here for<br>D         D       Chick here for<br>D         D       Chick here for<br>D         D       Chick here for<br>D         D       Chick here for<br>D                                                                                                    |                                       | Alert Text *                   | Alert Priority                                                                                                    |                                                  |                                |                    |
| Predit Status       And rows       And rows                                                                                                    | Last Collection                       |                                | Please Select                                                                                                    | Taxue w / Sex Type / Collection                  |                                |                    |
| Body Condition       And Reasons Theme         Individual Death Is       And Reasons Theme         Individual Death Is       And read         Individual Death Is       Totals         Individual Death Is       Totals         Individual Death Is       Totals         Individual Death Is       Totals         Individual Death Is       Totals         Individual Death Is       Totals         Individual Death Is       Individual Death Is         Individual Death Is       Totals         Individual Death Is       Individual Death Is         Individual Death Is       Individual Death Is         Individual Death Is       Individual Death Is         Individual Death Is       Individual Death Is         Individual Death Is       Individual Death Is         Individual Death Is       Individual Death Is         Individual Death Is       Individual Death Is         Individual Death Is       Individual Death Is         Individual Death Is       Individual Death Is         Individual Death Is       Individual Death Is         Individual Death Is       Individual Death Is         Individual Death Is       Individual Death Is         Individual Death Is       Individual Death Is                                                                                                    | Health Status                         | Alert Start Date               | Alert start lime                                                                                                    | > <- Click here w.                               |                                |                    |
| Individual Death Ir       Attagest to<br>Human Joséns         Individual Death Ir       Attagest to<br>Human Joséns         Image:<br>Image:<br>Image: | Body Condition :                      | Alert Remove Date              | Alert Remove Time                                                                                                    |                                                  |                                |                    |
| Individual Death ar       A torrest be recarded.         Physical Holder His       Physical Holder His       Physical Holder His         P < Click here for                                                                                                    | -                                     |                                |                                                                                                    | Alerts                                           |                                |                    |
| b       < Click here for                                                                                                    | Individual Death Ir                   | 🗌 All Day 😳                    | Assigned to Hannah Jenkins                                                                                                    | 4 @ RE 2                                         |                                | Actions -          |
| Image:     Image:       Image:     Image:                                                                                                    | P . Oakbarg G.                        | Details                        |                                                                                                    |                                                  |                                | Add New            |
| Physical Holder Hs<br>b < Cdck here for<br>Coursership Transa Coursersource<br>0 < Cdck here for<br>0 < Cdck here for<br>0 < Cdck here fo                                                                                                    | <- CRCK TIETE TOT                     | Note T                         | 'emplates 💌 🎯 🖬 😻                                                                                                    | No alerts have been recorded.                    |                                |                    |
| Preparationers into     →     Images       b     <                                                                                                    | Physical Holdon His                   | B I ∐ 44< <u>A</u> + ∰         | ⊻•2 ⊞ ⊞ ∞ ∰                                                                                                    | -                                                |                                |                    |
| Ownership Transic assumery     Image: Control for the form                                                                                                    | high co Click here for                | 🗢 🔺 🔟                          |                                                                                                    | Images                                           |                                |                    |
| Ownership Transacumentury                                                                                                    |                                       |                                | · .                                                                                                    | Click here for details                           |                                |                    |
| Ownership FrainSectionsform                                                                                                    | Ourseshin Transa                      |                                | 🛃 Save 🚫 Cancel                                                                                                    |                                                  |                                |                    |
|                                                                                                    | ownersnip Transacu                    | In this of y                   |                                                                                                    |                                                  |                                |                    |
| V N. MARATING DV BALANNA                                                                                                    | Cick here for a                       | cum                            |                                                                                                    |                                                  |                                |                    |
|                                                                                                    |                                       |                                |                                                                                                    |                                                  |                                |                    |

## Animal Alert from My Calendar:

| Add New Task / Even | t Type                                         | ×   |
|---------------------|------------------------------------------------|-----|
| Task/Event Type *   | Animal Alert Priority Medium – 2 Y             |     |
| Animal(s) *         | Search for Animals                             | Q   |
| When *              | May 16, 2022 🖸 to May 16, 2022 🖾 🗹 All day     |     |
| Assigned To         | Please Select   Additional Staff Please Select | *   |
| Task Location       | Search P                                       |     |
| Title *             |                                                |     |
| Notes               | Note Templates 🗸 🛞 🔒                           | 2)  |
|                     | B I ∐ ABC A - 12 - 2 \ ⊟ 1⊟ ∞ ∞ ∞ ♥ - □        |     |
|                     |                                                |     |
|                     |                                                |     |
|                     |                                                |     |
|                     |                                                |     |
|                     |                                                |     |
|                     |                                                |     |
|                     |                                                |     |
|                     | Save Save & Repeat Car                         | cel |

When adding an Alert from My Calendar, you will need to specify which animal or animals the alert is for. Within the My Calendar Animal Alert, you can also assign the task to additional staff, and a location. The rest of the fields are the same for both alert boxes.

The Alert will display in the Calendar across the dates selected, and also in the Alert grid of the animal record, no matter where you entered the task.

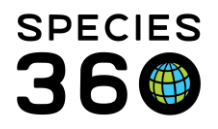

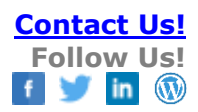

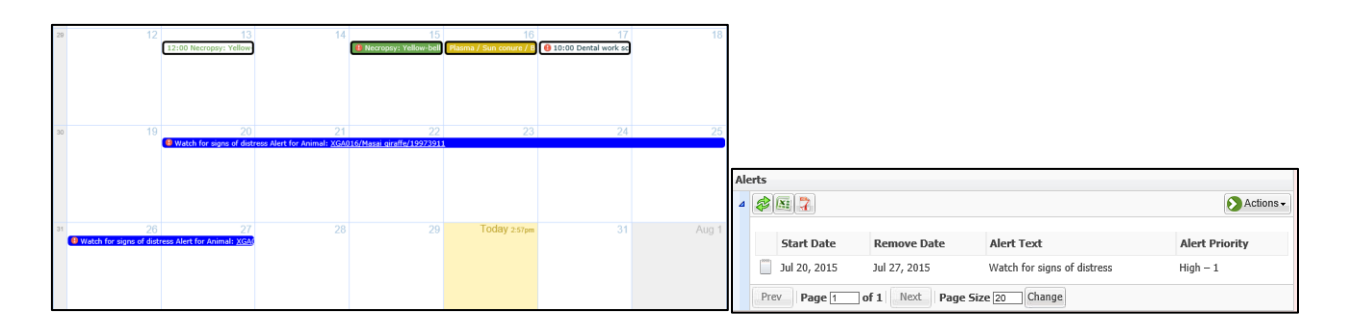

## **Enrichment Item Session**

The Enrichment Item Session task is similar to the above animal tasks, with the addition of the mandatory Enrichment Item field. To be able to choose the enrichment item, the animal(s) in question must have the enrichment item assigned (<u>see more on enrichment items here</u>).

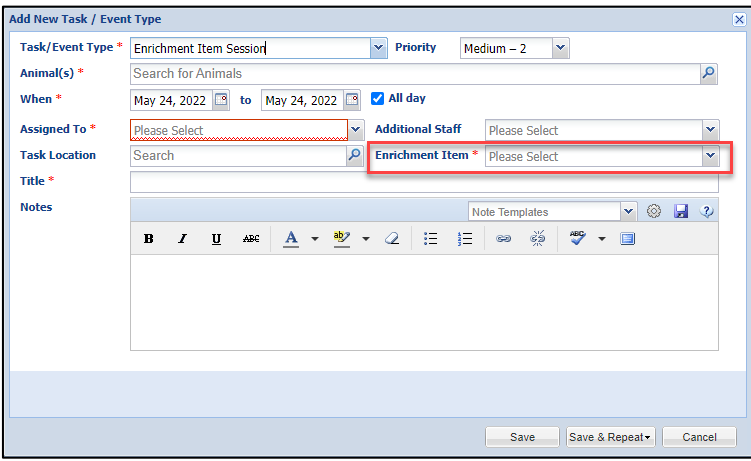

## Sample Collection

The Sample Collection task has the additional mandatory field of Sample Type. The task also differs in that the title is automatically generated from the information recorded in the task.

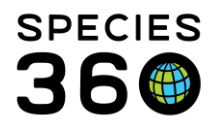

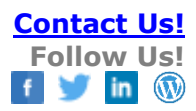

| Add New Task / Even          | Туре                                                     | 2    |
|------------------------------|----------------------------------------------------------|------|
| Task/Event Type *            | Sample Collection    Priority Medium – 2                 |      |
| Animal(s) *                  | T02/Panthera leo/Lion/LZH22-00002 ×                      | 9    |
| When *                       | May 16, 2022 🖪 to May 16, 2022 🖾 🗹 All day               |      |
| Sample Type *                | Serum Assigned To * Please Select                        | ~    |
| Additional Staff             | Please Select V Task Location Search                     | Q    |
| Title<br>Insert Case Details | Serum / Llon / T02 / LZH22-00002                         |      |
| Notes                        | Note Templates 🗸 🛞 🔒                                     | Z)   |
|                              | B I ∐ ₩ <u>A</u> • <u>*</u> • 2 ⊟ ⊟ ∞ ∞ <sup>∞</sup> * ■ |      |
|                              |                                                          |      |
|                              |                                                          |      |
|                              |                                                          |      |
|                              |                                                          |      |
|                              |                                                          |      |
|                              | Save Save & Repeal - Car                                 | icel |

(more on Insert Case Details button here)

#### Enclosure-Based Calendar Tasks

Enclosure-based tasks require you to assign an Enclosure to the task rather than an animal. Enclosure Alerts and Maintenance Tasks can only be assigned to a single enclosure, but Enclosure Treatment Tasks can be assigned to multiple enclosures within the same task.

| Add New Task / Even | t Type                                          | ×    |
|---------------------|-------------------------------------------------|------|
| Task/Event Type *   | Enclosure Alert Priority Medium – 2             |      |
| Enclosure *         | Search for Enclosure                            | P    |
| When *              | May 10, 2022 🖪 to May 10, 2022 🖪 🗹 All day      |      |
| Assigned To         | Please Select   Additional Staff  Please Select | ~    |
| Title *             |                                                 |      |
| Notes               | Note Templates 💌 🛞 🚽                            | 3    |
|                     | B I ∐ ₩ A + 🕸 + 2 🗄 🗄 📾 🝏 🖤 + 🗐                 |      |
|                     |                                                 |      |
|                     |                                                 |      |
|                     |                                                 |      |
|                     |                                                 |      |
|                     |                                                 |      |
|                     |                                                 |      |
|                     |                                                 |      |
|                     | Saus Saus Basada                                |      |
|                     | Save Save & Repeat - Ca                         | icei |

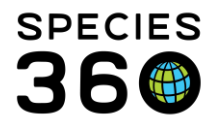

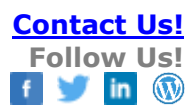

Enclosure-based tasks can be added from either My Calendar, or from the Alerts grid within the enclosure record.

| indosure                    |                       |                                            |      |           |                       |              |                      |              |          |          |
|-----------------------------|-----------------------|--------------------------------------------|------|-----------|-----------------------|--------------|----------------------|--------------|----------|----------|
| arch for enclosures         | P 💠 Add New 🛛 🗄       | Tree View   🔄 Associated Life Supports   🥏 | Merg | ge Enclos | sures - Batch Measur  | ements 🤣 🛛 🗄 | Your enclosure lists | •3           |          |          |
| Enclosure Tree View 🗷 PP1   | ×                     |                                            |      |           |                       |              |                      |              |          |          |
| Details More Details 0      | ccupants              |                                            |      |           |                       |              |                      |              |          |          |
| A D Expand all E Co         | llanse all            |                                            |      |           |                       |              |                      |              |          |          |
|                             |                       |                                            |      |           |                       |              |                      |              |          |          |
| Basic Detail                |                       |                                            | Fee  | ed Logs   |                       |              |                      |              |          |          |
|                             |                       | Actions •                                  | ⊳    | <- Click  | here for details      |              |                      |              |          |          |
| Name / Identifier           | PP1 / -               |                                            |      |           |                       |              |                      |              |          |          |
| Parent Enclosure            | TRAINING              |                                            | Wa   | ater Qua  | lity Measurements     |              |                      |              |          |          |
| Category / Type             | Aquatic / Aquarium    |                                            | Þ    | <- Click  | here for details      |              |                      |              |          |          |
| Water Type                  | Seawater (artificial) |                                            |      |           |                       |              |                      |              |          |          |
| Responsible Party           |                       |                                            | Att  | ached L   | ife Supports          |              |                      |              |          |          |
| Permit List                 | -                     |                                            |      | <- CIICK  | nere for details      |              |                      |              |          |          |
| Location                    |                       |                                            | Ma   | intonan   | co and Water Change   | -            |                      |              |          |          |
| Latitude                    | -                     |                                            | Fid  | c- Click  | bere for details      | 3            |                      |              |          |          |
| Longitude                   | -                     |                                            | -    | - chen    |                       |              |                      |              |          |          |
| Movable                     | ×                     |                                            | End  | closure   | Treatment Record      |              |                      |              |          |          |
| Walkthrough                 | ×                     |                                            | Þ    | <- Click  | here for details      |              |                      |              |          |          |
| Active                      | ×                     |                                            |      |           |                       |              |                      |              |          |          |
|                             |                       |                                            | Enc  | closure   | Alerts and Calendar T | asks         |                      |              |          |          |
| Planned Taxa                |                       |                                            | 4    | 8 N       | Include comple        | ete tasks    |                      |              |          | Actions  |
| Click here for details      |                       |                                            |      |           |                       |              |                      |              |          |          |
|                             |                       |                                            |      |           | Calendar Task         | Start        | Title                | End          | Priority | Assigned |
| Maintenance Requests        |                       |                                            |      |           | Enclosure Alert       | May 09, 2022 | Pool laval radueire  | May 10, 2022 | Madium   | Kaapar   |
| V <- LIICK nere for details |                       |                                            |      |           | Enclosure Alerc       | 00:00        | Check levels daily   | 00:00        | 2        | Team     |
|                             |                       |                                            |      |           | Enclosure Treatment   | May 23, 2022 | Treat water with     | May 24, 2022 | Medium - | Keeper 2 |
|                             |                       |                                            |      |           | Task Treatment Task   | 00:00        | antibiotic           | 00:00        | 2        |          |
|                             |                       |                                            |      | Prev      | Page 1 of 1           | Next Page 9  | Size 20 Change       |              |          |          |
|                             |                       |                                            |      |           |                       |              |                      |              |          |          |

## Inserting Case Details into a Calendar Task

When adding a new Animal Assessment Observation, Medical Procedure, Pathology, Prescription Treatment or Sample Collection task, once you have assigned an animal an Insert Case Details button appears. When clicked, this button will insert the most recent medical case details into the task note for the animal(s) selected.

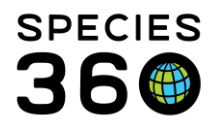

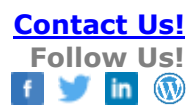

| Edit Task / Event Ty | pe           |                   |                  |                |                  |        |       |           |      |          |         |         |       |      |        |       |       |      |
|----------------------|--------------|-------------------|------------------|----------------|------------------|--------|-------|-----------|------|----------|---------|---------|-------|------|--------|-------|-------|------|
| Task/Event Type      | Medica       | I Proce           | dure             |                |                  |        |       | Priorit   | У    | Mediun   | 1 – 2   | ~       |       |      |        |       |       |      |
| Animal(s) *          | T01/L        | ion/~ ×           |                  |                |                  |        |       |           |      |          |         |         |       |      |        |       |       | Q    |
| When *               | May 1        | 1, 2022           | 2 🖻              | to             | May 1            | 1, 202 | 22 🖻  | 🗸 All     | day  |          |         |         |       |      |        |       |       |      |
| Assigned To *        | Vet 1        |                   |                  |                |                  |        | ~     | Additi    | onal | Staff    | Vet 2   | 2       |       |      |        |       |       | ~    |
| Task Location        | Vet ho       | ospital ;         | C                |                |                  |        | P     |           |      |          |         |         |       |      |        |       |       |      |
| Title *              | GA pla       | anned f           | or TO            | 1              |                  |        |       |           |      |          |         |         |       |      |        |       |       |      |
| Insert Case Details  |              |                   |                  |                |                  |        |       |           |      |          |         |         |       |      |        |       |       |      |
| Notes                |              |                   |                  |                |                  |        |       |           |      | N        | ote Ter | nplates |       |      | ×      | 0     |       | Q    |
|                      | в            | I                 | U                | ABC            | A                | -      | aby   | - 2       | 13   | Ξ        | 69      | È       | 1     | 8C - | -      |       |       |      |
| 4                    | Most<br>2022 | Recent<br>!)(Spec | t Clini<br>ies36 | cal N<br>0 Tra | ote:Ge<br>ining) | neral  | :Lame | ness stil | prog | gressing | . GA p  | lanneo  | l for | 11/0 | 5/2022 | 2 (Ma | y 09, |      |
|                      |              |                   |                  |                |                  |        |       |           |      |          |         |         |       |      |        |       |       |      |
| Wark complete        |              |                   |                  |                |                  |        |       |           |      |          |         | Save    |       |      | Delete |       | Ca    | ncel |

## Automatic Tasks

Some medical tasks are created on the calendar automatically.

Animal Assessment Observation is a system generated calendar task that is created on the last day of treatment for any treatment that goes longer than 7 days. The intent is to prompt the vet/staff to reassess the case to see if it improved, declined or stayed the same. This task can also be entered directly into the calendar and does not have to be generated by a treatment.

Prescriptions which have been written to start in the future will auto-generate a calendar task for the start date to remind staff when to start the prescription.

Additionally, when a default pathologist is defined in your institutional preferences, a necropsy submission will automatically add a calendar task, assigned to the default pathologist, to schedule a necropsy.

## Creating Tasks from a Clinical Note

When a new clinical note has been saved, the Calendar Tasks tab becomes active. Here you can automatically schedule a Medical Procedure task (1) (note you can use the auto-schedule and change the task type). You can also add a new task for this animal (2) which will open a blank new task box. You can also manage previous calendar tasks for the animal (3) with the option to edit, delete or mark them as complete.

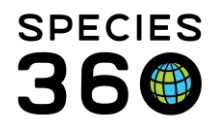

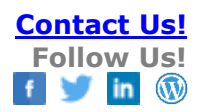

| 💡 Medical Records            |               | Lamen                  | ess reported a | Alert for Animal: 1 Observe T01 walking T01 / Lion / ~ Measure Mountain Chicken frog len            | gths T018 / Mounta  | in chicken frog / ~               | ,T018         | - = <mark>-</mark> × |
|------------------------------|---------------|------------------------|----------------|----------------------------------------------------------------------------------------------------|---------------------|-----------------------------------|---------------|----------------------|
| Edit Clinical Note           |               |                        |                | T02/Lion/LZH22-00002/Female 📧                                                                       |                     |                                   |               |                      |
| Basic Info Samples Physiolog | jical Measure | ements Calendar Ta     | sks            |                                                                                                    |                     |                                   |               |                      |
| Add New Task                 |               |                        |                |                                                                                                    |                     |                                   |               |                      |
| Schedule Medical Procedure   | Associate     | ed Calendar Tasks      |                |                                                                                                    |                     |                                   |               |                      |
| Schedule after 14 Days       | ⊿ 22          |                        |                |                                                                                                    |                     |                                   |               |                      |
| Schedule after 28 Days       |               |                        |                |                                                                                                    |                     |                                   | 3             |                      |
| Schedule after 3 Months      |               | Event Type             | Date           | Title                                                                                               | Assigned to         |                                   |               |                      |
| Schedule after 6 Months      |               | Sample Collection      | May 10, 2022   | Whole Blood / Lion / T02 / LZH22-00002                                                              | Species360 Training | <ul> <li>Mark complete</li> </ul> | N Edit        | X Delete             |
|                              |               | Medical Procedure      | May 12, 2022   | GA for T02                                                                                          | Keeper Team         | ✓ Mark complete                   | N Edit        | X Delete             |
| Schedule after 1 Year        |               | Sample Collection      | May 18, 2022   | Whole Blood / Lion / T02 / LZH22-00002                                                              | Keeper 2            | ✓ Mark complete                   | N Edit        | X Delete             |
| Schedule on a Specified Date |               | Sample Collection      | May 25, 2022   | Whole Blood / Lion / T02 / LZH22-00002                                                              | Keeper Team         | ✓ Mark complete                   | N Edit        | X Delete             |
| Schedule after Days          |               | Sample Collection      | May 25, 2022   | Whole Blood / Lion / T02 / LZH22-00002                                                              | Keeper Team         | ✓ Mark complete                   | 🛐 <u>Edit</u> | X Delete             |
| 1                            |               | Prescription Treatment | May 28, 2022   | Start Ofloxacin 0.3% Ophthalmic 3 drops once 1 doses Topical, ophthalmic / Lion / T02 / LZH22-00002 | Species360 Training | ✓ Mark complete                   | <u> Edit</u>  | X Delete             |
|                              |               |                        |                |                                                                                                    |                     |                                   |               |                      |
|                              | M -           | Page 1 of 1            | 🕨 🕅   🍣        | Page Size 20 Change                                                                                 |                     |                                   |               | 1 - 6 of 6           |
|                              |               |                        |                |                                                                                                    |                     |                                   |               |                      |

# Creating Tasks from a Full Prescription

When a new Full Prescription has been saved (or a Quick Prescription is edited), the Calendar Tasks tab becomes active. Here you can automatically schedule a repeat for the prescription which generates a Prescription Treatment task. You can also manage scheduled prescription tasks for the animal, with the option to edit, delete or mark tasks as complete.

| 🚱 Medical Records           |             |                         |                                                                                                    |                             |                     |                 | Help Mer     | u v 🗖 🗖 💌  |
|-----------------------------|-------------|-------------------------|----------------------------------------------------------------------------------------------------|-----------------------------|---------------------|-----------------|--------------|------------|
| Edit Prescription           |             |                         |                                                                                                    | T02/Lion/LZH22-00002/Female |                     |                 |              | 8          |
| Prescription Dispensing Adr | ninistratio | on Staff Instructions C | Calendar Task Treatment Response                                                                    |                             |                     |                 |              |            |
| Repeat Prescription         | Scher       | duled Prescription      |                                                                                                    |                             |                     |                 |              |            |
| Repeat after 14 Days        |             | 2                       |                                                                                                    |                             |                     |                 |              |            |
| Repeat after 28 Days        |             | -                       |                                                                                                    |                             |                     |                 |              |            |
| Repeat after 3 Months       |             | Date                    | Title                                                                                               |                             | Assigned to         |                 |              |            |
| Repeat after 6 Months       |             | May 28, 2022            | Start Ofloxacin 0.3% Ophthalmic 3 drops once 1 doses Topical, ophthalmic / Lion / T02 / L2H22-00002 |                             | Species360 Training | ✓ Mark complete | <b>≥</b> Edt | X Delete   |
| Repeat after 1 Year         | 1           | A A Page 1 of 1         | 🕨 🕅 🖉 Page Size 🛛 20 Change                                                                         |                             |                     |                 |              | 1 - 1 of 1 |
| Repeat on a Specified Date  |             |                         |                                                                                                    |                             |                     |                 |              |            |
| Repeat after Days           |             |                         |                                                                                                    |                             |                     |                 |              |            |
|                             |             |                         |                                                                                                    |                             |                     |                 |              |            |

## Creating Tasks from a Sample

When a new Sample has been saved, the Calendar Tasks tab becomes active. Here you can automatically schedule a repeat Sample Collection task. You can also manage Sample Collection tasks for the animal, with the option to edit, delete or mark tasks as complete.

| Medical Records              |    |                              |                                  |             |                 |        | Help Menu 🗸 | - e        |
|------------------------------|----|------------------------------|----------------------------------|-------------|-----------------|--------|-------------|------------|
| Edit Sample                  |    |                              |                                  |             |                 |        |             | ×          |
| Details Calendar Tasks       |    |                              |                                  |             |                 |        |             |            |
| Schedule Sample Collection   | 50 | hedule Sample Collection     |                                  |             |                 |        |             |            |
| Schedule after 14 Days       | 4  | 2                            |                                  |             |                 |        |             |            |
| Schedule after 28 Days       |    |                              |                                  |             |                 |        |             |            |
| Schedule after 3 Months      |    | Date                         | Title                            | Assigned to |                 |        |             |            |
| Schedule after 6 Months      |    | Jun 13, 2022                 | Serum / Lion / T02 / L2H22-00002 | Keeper Team | ✓ Mark complete | N Edit | X Delete    |            |
| Schedule after 1 Year        |    | 4 4   Page 1 of 1   ▶ ▶  @ 1 | Page Size 20 Change              |             |                 |        |             | 1 - 1 of 1 |
| Schedule on a Specified Date |    |                              |                                  |             |                 |        |             |            |
| Schedule after Days          |    |                              |                                  |             |                 |        |             |            |

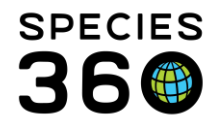

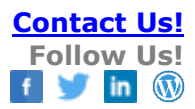

# Calendar Tasks in Basic Info Panel

Calendar tasks will display in the Basic Info panel for any animal in focus in the Medical Dashboard.

This summary of calendar tasks will only show the upcoming 30 days and will be limited to 3 calendar tasks. To see the full list of Calendar tasks for a specific animal open My Calendar, filter by animal ID, and select List View.

| 😁 New 🔹 🖹 Edit 🛛 💢 Delete 🛛 🗄 Manage / | Animal Lists 🗸 🛛 🍣 Reload me                                     | dical list   💽 Export •   🥥 | Medical Reports • M | edical Apps 🔹 👩 Sample Storage      |                       |                               | 😥 My Calendar                   |
|----------------------------------------|------------------------------------------------------------------|-----------------------------|---------------------|-------------------------------------|-----------------------|-------------------------------|---------------------------------|
| Dashboard 2                            | Animal                                                           | (144 Records)               | Date                | Details                             | Responsible Stat      | f 💦 🔐 Basic I                 | nfo                             |
| Select animal to see detail            | ∃ 02/08/2024                                                     |                             |                     |                                     |                       | 1dentifiers                   | GAN:CBH22-00076                 |
| A Records                              | EF1 / African hunti                                              | ng dog / CBH22-00047        | 02/08/2024          | Annual health check carried out,    | 🧃 Vet 1               | Local ID                      | SC0082                          |
| Clinical notes (15)                    | B 14/07/2024                                                     |                             |                     |                                     |                       | House name                    | Crush                           |
| Diagnoses & Procedures (12)            | T004 / Red panda                                                 | / CBH21-00004               | 14/07/2024          | Clinical diagnosis : Eye, LEFT, C   | DNJU Vet 1            | Current<br>Enclosure          | The Deep End                    |
| Samples (57)                           | ■ 12/07/2024                                                     |                             |                     |                                     |                       | Sex                           | Male                            |
| Tests & Results (8)                    | CO082 / Green tu                                                 | rtle / CBH22-00076          | 12/07/2024          | 00:00 / Whole Blood / FEMORAL       | VEIN Vet 1            | Scientific<br>Name            | Chelonia mydas                  |
| Necropsy/Biopsy (4)                    | ∃ 04/07/2024                                                     |                             |                     |                                     |                       | Common                        | Green turtle                    |
| Physiological measurements (1)         | 😐 👩 SC0082 / Green tu                                            | rtle / CBH22-00076          | 04/07/2024          | Amoxicillin (250 mg Solid > Caps    | ule) ( Sarah Lavin    | - Name<br>Birth               | 09/09/2020                      |
| Oiagnostic imaging                     | ∃ 03/07/2024                                                     |                             |                     |                                     |                       | Age                           | 3Y 10M 28D                      |
|                                        | SC0082 / Green tu                                                | rtle / CBH22-00076          | 03/07/2024          | 00:00 / Whole Blood / /             | Sarah Lavin           | Arrival                       | 09/09/2020                      |
|                                        | SC0082 / Green tu                                                | rtle / CBH22-00076          | 03/07/2024          | Whole Blood / SUNSHINE LABS         | /Hem Sarah Lavin      | Owner 🍙                       | TRAINING                        |
|                                        |                                                                  | 000101000000                | 00/07/2024          | Photo biodan contornale bible       |                       | Holder                        | TRAINING                        |
|                                        | <ul> <li>1004 / Red panda</li> <li>T0241 / Barb / CBI</li> </ul> | 124-00238                   | 03/07/2024          | Individual split from group and tre | Alicia Hann           | Last Weight<br>Add New Weight | ~65 kilogram<br>ht (03/07/2024) |
|                                        |                                                                  |                             |                     |                                     | -                     | Collection                    | Primary Animal Collection       |
|                                        | 02/07/2024 SC0082 / Green tu                                     | rtle / CBH22-00076          |                     |                                     |                       | Health Statu                  | S Abnormal<br>(02/07/2024)      |
|                                        | 0.27/05/2024                                                     | Cal                         | endar Tas           | ks 📕                                | Add New Task          | Body                          | Undetermined                    |
|                                        | Multiple Animals (2)                                             |                             |                     | T                                   | Add New Table         | Condition                     |                                 |
|                                        | T0090 / White-line                                               | ad tamarin / CBH22          | 20/08/202           | 4 Sample Collectio                  | n 🍘                   | Score                         | -                               |
|                                        | TODGO / White-lipp                                               |                             | 20100/202           | + oumpic concent                    |                       | Medical Alert                 | s 😲                             |
| -                                      | (C) Touso / white-lipp                                           | ed tamanin / CBH22          | 27/08/202           |                                     | ent Obs 🛛 🌾           | Active Proble                 | car Aleria Found                |
| O Dashboard                            | T0090 / White-lipp                                               | ed tamarin / CBH22          | 21100/202           | + Animai Assessin                   | ciii 003 🦉            |                               | ONS @                           |
| Clinical Notes                         | 🙄 Export to PDF 🛛 🔪 Edit                                         | 🗙 Delete 🛛 🖲 💭              | 03/09/2024          | 4 Medical Procedu                   | ire 👔                 | Active Prescr                 | iptions/Treatments              |
| Diagnoses & Procedures                 | GAN P                                                            | referred ID                 |                     |                                     |                       | No Active Pres                | criptions/Treatments Found      |
|                                        | G CBH22-00076 S                                                  | C0082 Chelonia              | mydas/Green turtle  | Male 09/09/20                       | 3Y 9M 24D             | Active Enclos                 | ure Prescriptions               |
| Prescriptions/Treatments               | - Sample Detail                                                  |                             |                     | Sample O                            | uality                | No Active Encl                | osure Prescription Found        |
| C Samples                              | Collection Date/Time                                             | 03/07/2024 12               | 2:00 AM             | Addition                            | al Characteristics    | Calendar Tas                  | ks 🔶 Add New Task               |
| 👍 Tests & Results                      | Sample Type                                                      | Whole Blood                 |                     | Degrade                             | bd                    | 20/08/202                     | Sample Collection               |
| •                                      | Anatomical Source/Tiss                                           | ue ~                        |                     | - Dro Como                          | ing Conditions        | 27/08/202                     | Animal Assessment Obs           |
| 💋 Anesthesia                           | Additives/Preservatives                                          | ~                           |                     | - Pre-Samp                          | ing conditions        | 03/09/2024                    | Medical Procedure               |
| Physiological Measurements             | Collection Method                                                | ~                           |                     | Fasting                             | Duration < 2<br>hours |                               |                                 |
| · · · · · · · · · · · · · · · · · · ·  | Reason                                                           | Saran Lavin                 |                     | Restrain                            | t Type Physica        | -                             |                                 |
| #h +                                   | 10.03011                                                         |                             |                     |                                     |                       |                               |                                 |

# Medical Alert in Basic Info Panel

To **add** a Medical Alert that displays in the right side of the Medical Dashboard when an animal is selected, you must add a Clinical Note for that animal. Choose radio button for: Notes/Examinations/Report Entry and note type = Medical Alert.

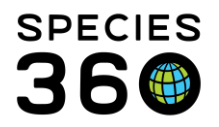

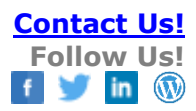

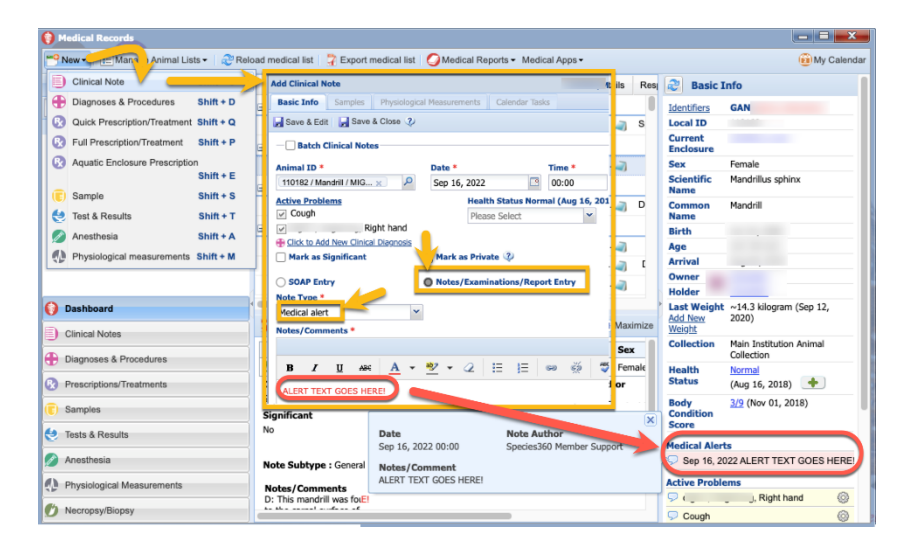

To **edit** exiting Medical Alerts, search with the clinical notes search filter for Medical Alerts.

| 🚺 Medical Records                      |                             |                      |               |                    |                      |             |                                    |                                       | i X      |
|----------------------------------------|-----------------------------|----------------------|---------------|--------------------|----------------------|-------------|------------------------------------|---------------------------------------|----------|
| 🤭 New 🔹 🔚 Manage Animal Lists 🔹 🦧 Rela | oad medical list            |                      | edical Report | s • Medical Apps • |                      |             |                                    | 😥 My                                  | Calendar |
| Clinical Notes Simple Search           | Anima                       | 1 (14                | Records)      | Date               | Details              | Res         | asic I                             | info                                  |          |
| Animal<br>Please select                | - Sec. 11, 111              | / Mandrill /         |               | Sep 16, 2022       | A 🧃                  | s           | Identifiers<br>Local ID<br>Current |                                       | -        |
| Note Author                            | 🖃 Jun 16, 2 14              |                      | _             | Jun 16, 2014       | D 2                  |             | Enclosure<br>Sex                   | Female                                |          |
| Please Select                          |                             |                      |               | Jun 16, 2014       | D 🧃                  | ε           | Scientific                         | Mandrillus sphinx                     | _        |
| Include obsolete staff                 | Ð                           |                      |               | Jun 16, 2014       | D 🥥                  | E           | Common                             | Mandrill                              | -        |
| Clinical Note Type                     |                             |                      |               | Jun 16, 2014       | D 🧃                  | -           | Birth                              |                                       | _        |
| Q Search                               |                             |                      |               | Jun 16, 2014       | D 2                  | c           | Age<br>Arrival                     |                                       | - 1      |
| Clinical Notes Advanced Search         | Ð                           |                      | ÷             | Jun 16, 2014       | D 🧃                  | ſ           | Owner 2                            |                                       | _        |
| Dashboard                              | Export to LOF               | F 👘 View Sample 👘 Vi | ew Measuren   | ient               | □ Ma                 | ximize      | Last Weight<br>Add New<br>Weight   | ~14.3 kilogram (Sep 12<br>2020)       | 2,       |
| Diagona & Procedures                   | GAN                         | Preferred ID         | Taxonon       | ıy                 | S                    | ex          | Collection                         | Main Institution Animal<br>Collection |          |
| Prescr tions/Treatments                | G                           | Time                 | Mandrillu     | s sphinx/Mandrill  | Fe<br>Author         | emale       | Health<br>Status                   | Normal<br>(Aug 16, 2018)              |          |
| (T) Samples                            | Sep 16, 2022<br>Significant | 00:00:0<br>Private   | 0             | Spec               | ies360 M<br>ve Probl | embe<br>ems | Body<br>Condition<br>Score         | 3/9 (Nov 01, 2018)                    | -        |
| 😢 Tests & Results                      | NO                          | NO                   |               | 210                | nugh                 |             | Medical Alert                      | ts                                    |          |
| Anesthesia                             | Note Subty                  | Medical alert        |               |                    |                      |             | 灾 Sep 16, 20                       | 22 ALERT TEXT GOES                    | HERE     |
| Physiological Measurements             | Notes/Comme                 | ents                 |               |                    |                      |             | Active Proble                      | Right hand                            | 0        |
| Mecropsy/Biopsy                        | ALENT TEXT GU               | ALD HERE!            |               |                    |                      |             | Cough                              | , rogint hand                         | 6        |

To **Delete** existing Medical Alerts, after searching for the record as described above, either delete the original alert, or change the note type from Medical Alert to another type to remove it from the Medical Alerts section on the Basic Info panel. *Back to Topics* 

# Marking Calendar Tasks as Complete

It is good practice to mark completed tasks as complete to keep your records clean. To mark as complete in <u>Calendar View</u>, simply double click any entry in the calendar and click "Mark Complete".

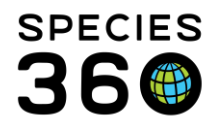

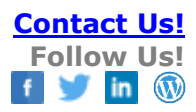

| Task/Event Type | Animal Assessment Observation Priority Medium – 2                                                         |      | ^ |
|-----------------|----------------------------------------------------------------------------------------------------|------|---|
| Animal(s) *     | B10013/Northern helmeted curassow/MIG12-28473973 x<br>880344/Yellow-spotted Amazon River turtle/5518713 x |      |   |
| When *          | Jul 06, 2015 🖸 to Jul 06, 2015 🖸 🖌 All day                                                                |      |   |
| Assigned To *   | Christy Belcher   Additional Staff Please Select                                                          | ~    |   |
| Title           | B10013 / Northern helmeted curassow / MIG12-28473973 Strongid Paste treatment is complete                 |      |   |
| Notes           | Note Templates 🗸 🔘 🔒                                                                                      | Ş    |   |
|                 |                                                                                                    |      |   |
|                 |                                                                                                    | ^    |   |
|                 |                                                                                                    |      |   |
|                 |                                                                                                    | ~    | ~ |
| Wark complete   | Repeat/Clone Prescription Save Delete Car                                                                 | icel |   |

If you have marked a task as complete by mistake you can check the Mark Incomplete button to make it active again.

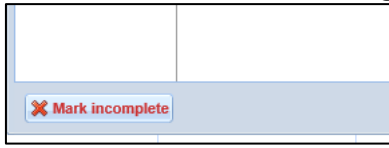

To mark entries as complete in <u>List View</u>, simply click the checkbox within the Done column (1). To view or hide your completed tasks, toggle the Hide Completed Tasks box on and off within the Search.

| 😰 My Calendar             |                                                                                                    |                                                                                                    |                        |                 |                              |                        |                 |  |  |  |  |  |
|---------------------------|----------------------------------------------------------------------------------------------------|----------------------------------------------------------------------------------------------------|------------------------|-----------------|------------------------------|------------------------|-----------------|--|--|--|--|--|
| Add New Task              |                                                                                                    |                                                                                                    |                        |                 |                              |                        |                 |  |  |  |  |  |
| Calendar Items Search 😲   | Ca                                                                                                    | Calendar Item Search Results                                                                                                    |                        |                 |                              |                        |                 |  |  |  |  |  |
| Responsible Party 😨       |                                                                                                    | Done                                                                                                    | Date                   |                 | Entity Name                  | Event Type             | Title           |  |  |  |  |  |
| Please Select 👻           |                                                                                                    |                                                                                                    | May 02, 2022           | () 🕲            | T01   Lion                   | Animal Alert           | Lameness repo   |  |  |  |  |  |
| Date Range                |                                                                                                    |                                                                                                    | May 03, 2022           | 😂 🌔             | T01   Lion                   | Animal Assessment Obse | Observe T01 w   |  |  |  |  |  |
| From                      |                                                                                                    |                                                                                                    | May 04, 2022           | 😂 🌔             | T018   Mountain chicken frog | Animal Measurement     | Measure Moun    |  |  |  |  |  |
|                           |                                                                                                    | <ul> <li>Image: A set of the set of the</li></ul> | May 08, 2022           |                 | PP1                          | Enclosure Alert        | Pool level redu |  |  |  |  |  |
| To                        | 1                                                                                                    | ~                                                                                                    | May 10, 2022           | 😂 🌔             | T02   Lion                   | Sample Collection      | Whole Blood / I |  |  |  |  |  |
|                           |                                                                                                    |                                                                                                    | May 11, 2022           | 😂 🌔             | T01   Lion                   | Medical Procedure      | GA planned for  |  |  |  |  |  |
|                           |                                                                                                    |                                                                                                    | May 11, 2022           | () 🕄            | T03   Lion                   | Sample Collection      | Plasma / Lion / |  |  |  |  |  |
|                           |                                                                                                    |                                                                                                    | May 12, 2022           | () 😒            | T03   Lion                   | Sample Collection      | Whole Blood / I |  |  |  |  |  |
| Animal IDs                |                                                                                                    |                                                                                                    | May 12, 2022 12:00 - 1 | ۱) 😌            | T02   Lion                   | Medical Procedure      | GA for T02      |  |  |  |  |  |
| Please select             |                                                                                                    |                                                                                                    | May 15, 2022           | () 🕄            | T04   Red panda + 1 more     | Sample Collection      | Urine / Red par |  |  |  |  |  |
| Enclosure                 |                                                                                                    |                                                                                                    | May 17, 2022           | ۱) 🍪            | T01   Lion                   | Animal Alert           | okp             |  |  |  |  |  |
| Search Enclosure          |                                                                                                    |                                                                                                    | May 18, 2022           | ۱) 🍪            | T03   Lion                   | Animal Alert           | ddd             |  |  |  |  |  |
|                           |                                                                                                    |                                                                                                    | May 18, 2022           | ۱) 🍪            | T02   Lion                   | Sample Collection      | Whole Blood / I |  |  |  |  |  |
| Include Enclosures Below  | May 23, 2022 🚳 🌍 T019   Mountain chicken from                                                                                | T019   Mountain chicken frog                                                                                                    | Pathology              | Perform pathole |                              |                        |                 |  |  |  |  |  |
|                           | May 23, 2022         PP1         Enclosure Treatment Task         Treat           May 25, 2022              ⓐ              ⓑ | Treat water with                                                                                                    |                        |                 |                              |                        |                 |  |  |  |  |  |
| 🗌 Hide Complete Tasks 🛛 🔽 |                                                                                                    | Whole Blood / I                                                                                                    |                        |                 |                              |                        |                 |  |  |  |  |  |
|                           |                                                                                                    |                                                                                                    | May 25, 2022           | 6               | T02 LLion                    | Sample Collection      | Whole Blood / I |  |  |  |  |  |

If you have marked a task as complete by mistake, make sure you Show Completed Tasks, and then you can un-check the checkbox within the Done column to make it active again.

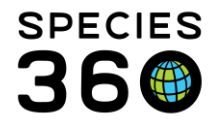

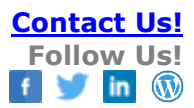

You can also mark calendar tasks as complete for a specific animal from the <u>Clinical</u> <u>Note, Full Prescription</u> and <u>Sample</u> Calendar Task tabs.

Back to Topics

# **Exporting Calendar Tasks**

Exporting calendar items is only available via a report in ZIMS for Medical currently. Within the Medical Reports menu, choose Calendar Items Report.

| 1 of 7 > Export t                                                                                                    | o the selected format                                                                                                    | 🖯 Export 😘 🔐                         |                                                                                   |
|----------------------------------------------------------------------------------------------------|----------------------------------------------------------------------------------------------------|--------------------------------------|-----------------------------------------------------------------------------------|
| S         M         T         W         T         F         S         I           0         0         10         02         03         04         03         04           0         5         66         07         08         09         10         11         8         10         02         03         04           0         20         21         22         23         24         25         17         131         131         131         131         131         131         131         131         131         131         131         131         131         131         131         131         131         131         131         131         131         131         131         131         131         131         131         131         131         131         131         131         131         131         131         131         131         131         131         131         131         131         131         131         131         131         131         131         131         131         131         131         131         131         131         131         131         131         131         1 | á         T         W         T         F         S           01         02         01         02         04         05         06         07         08         09         11         12         13         14         16         16         8         19         02         21         22         23         52         26         27         28         29         30 | Calendar Item<br>Report For: 01/Apr/ | 1s Report<br>(2020 - 30/Apr/2020<br>Carylight Species100, 2021, Al rights marred. |
| Wednesday, April 1,                                                                                                    | 2020                                                                                                    |                                      |                                                                                   |
| Scheduled Tasks                                                                                                    |                                                                                                    |                                      |                                                                                   |
| No da                                                                                                    | ita found using the selecte                                                                                                    | ad filters.                          |                                                                                   |
| Additional Tasks                                                                                                    |                                                                                                    |                                      |                                                                                   |
| Animal ID                                                                                                    | Enclosure                                                                                                    | Туре                                 | Title Assigned                                                                    |
| 11679/Coyote/MI                                                                                                    | SA4-2                                                                                                    | Animal Assessment<br>Observation     | 1679 / Coyote /                                                                   |
| 11374/Malayan tayan                                                                                                    | LT111                                                                                                    | Animal Assessment                    | 1 74 / Malayan tapir /                                                            |
|                                                                                                    |                                                                                                    | Observation                          | Calendar Items Report                                                             |
| Thursday, April 2, 20                                                                                                    | 20                                                                                                    |                                      |                                                                                   |
| Additional Tasks                                                                                                    |                                                                                                    |                                      |                                                                                   |
| Animal ID                                                                                                    | Enclosure                                                                                                    | Туре                                 | 🐂 🕑 Run Report 🛛 Favourite Search Filters 🔷 🎯 🚽 🏈                                 |
| 12037/Alaska sea<br>29770307                                                                                                    | -                                                                                                    | Animal Assessment<br>Observation     | NOTE: Recently entered data may not appear on reports for 180 seconds after it    |
| 14579/Striped sku                                                                                                    |                                                                                                    | Animal Assessment                    | Date Range *                                                                      |
| 14579/Striped sku                                                                                                    | -                                                                                                    | Animal Assessment                    | From To                                                                           |
| 13913/Moose/RC\                                                                                                    | -                                                                                                    | Observation<br>Animal Assessment     |                                                                                   |
| 13913/Moose/RC)                                                                                                    |                                                                                                    | Observation                          |                                                                                   |
| 13913/M0056/RCV                                                                                                    |                                                                                                    | Observation                          | All Animal(s) Taxonomy                                                            |
| F-1-1 A11-0, 00000                                                                                                    |                                                                                                    |                                      | - · · · · ·                                                                       |
| Friday, April 3, 2020                                                                                                    |                                                                                                    |                                      | Include Calendar Event Types                                                      |
| Additional Tasks                                                                                                    | Enclosure                                                                                                    | Tune                                 | Animal Alert 🗹 Animal Assessment Observation                                      |
| 13025/Crested wood partridge/                                                                                                    | MIG12 Penguin Holding                                                                                                    | Animal Assessment                    | - Animal Measurement 🗹 Enclosure Alert 🗹 Medical Procedure                        |
|                                                                                                    |                                                                                                    | Observation                          | Sample Collection Prescription Treatment Pathology                                |
| 14579/Striped skunk/L                                                                                                    |                                                                                                    | Animal Assessment                    | Enclosure Treatment Task                                                          |
|                                                                                                    |                                                                                                    | Observation                          |                                                                                   |
| Saturday, April 4, 202                                                                                                    | 20                                                                                                    |                                      |                                                                                   |
| Additional Tasks                                                                                                    |                                                                                                    |                                      | Include Notes                                                                     |
| Animal ID                                                                                                    | Enclosure                                                                                                    | Тире                                 | Assigned to                                                                       |
|                                                                                                    |                                                                                                    |                                      | Please Select                                                                     |

## Back to Topics

Additional help: More on <u>My Calendar (powerpoint)</u>

Revised 6 August 2024